## ADP Account Set-Up for Payroll & Personal Info

\*\*Open your browser and type https:workforcenow.adp.com\*\*

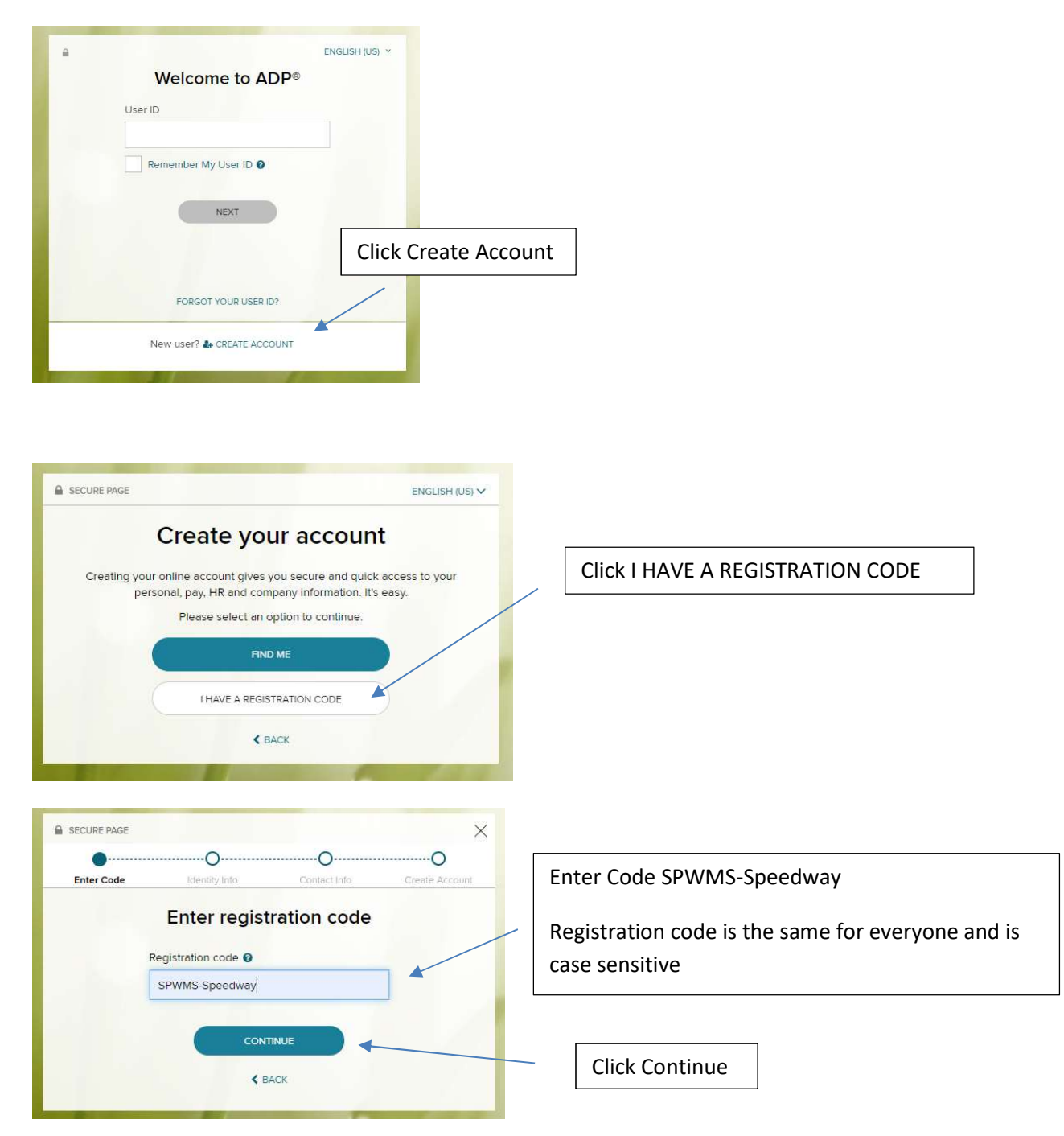

| SECURE PAGE                                                                                                    |                                                                                                    |
|----------------------------------------------------------------------------------------------------|----------------------------------------------------------------------------------------------------|
| Enter Code Identity Info Contact Info Create Account                                                           |                                                                                                    |
| Let's get started                                                                                              |                                                                                                    |
| First, we'll need your information so that we can create your                                                  |                                                                                                    |
| First name * 0                                                                                                 |                                                                                                    |
|                                                                                                    | Fill in all information and then click Continue                                                                                                    |
| Last name * 🕢                                                                                                  |                                                                                                    |
| Last 4 Digits of SSN, EIN, or ITIN *                                                                           |                                                                                                    |
| A                                                                                                    |                                                                                                    |
| Birth month and day *                                                                                          |                                                                                                    |
| Month V Day V                                                                                                  |                                                                                                    |
| солтілие                                                                                                    |                                                                                                    |
|                                                                                                    |                                                                                                    |
|                                                                                                    |                                                                                                    |
| SECURE PAGE                                                                                                    | ×                                                                                                    |
| ••                                                                                                    | O                                                                                                    |
| Enter Code Identity Info Contact Info                                                                          | Sreate Account                                                                                                    |
| We found you, Jami                                                                                             |                                                                                                    |
| Select an option to verify your identity.                                                                      | Choose where to send the verification code                                                                                                    |
| Send me a text message                                                                                         | , .                                                                                                    |
| (SMS text)                                                                                                    |                                                                                                    |
| Send me an email                                                                                               | > ×                                                                                                    |
|                                                                                                    |                                                                                                    |
| The second second second second second second second second second second second second second second second s | and the second second se |
|                                                                                                    |                                                                                                    |
|                                                                                                    |                                                                                                    |
| Enter Code Identity Info Contact Info Create Account                                                           |                                                                                                    |
| Enter verification code                                                                                        |                                                                                                    |
| Your code has been sent to9910 (SMS text)<br>This code is valid for 15 minutes.                                | Enter Verification Code and click Continue                                                                                                    |
| Verification Code                                                                                              |                                                                                                    |
|                                                                                                    |                                                                                                    |
| CONTINUE                                                                                                    |                                                                                                    |
| < BACK                                                                                                    |                                                                                                    |
| Didn't receive a code? REQUEST A NEW CODE                                                                      |                                                                                                    |
|                                                                                                    |                                                                                                    |

| <ul> <li>Weinfy info on the contact info page</li> <li>Do Not add any email addresses to this page as it will send an activation email all addresses to this page as it will send an activation email all addresses to the mails after you have registered or by contacting me.</li> <li>Weiffy info on the contact info page</li> <li>Do Not add any email addresses to this page as it will send an activation emails after you have registered or by contacting me.</li> <li>Weiffy info on the contact info page</li> <li>Do Not add any email addresses to this page as it will send an activation email all addresses listed. You can add phone numbers and emails after you have registered or by contacting me.</li> <li>Weiffy info on the contact info page</li> <li>Do Not add any email addresses to this page as it will send an activation email to all addresses insted. You can add phone numbers and emails after you have registered or by contacting me.</li> <li>Click Continue – if the Continue button is gray, then a required field is not completed</li> </ul>                                                                                                    |         |
|----------------------------------------------------------------------------------------------------|---------|
| Interview weights the strength of the strength of the stren                                                                                                    |         |
| Help us protect your account Werify info on the contact info page Do Not add any email addresses to this page as it will send an activation email in all addresses listed. You can add phone numbers and emails after you have registered or by contacting me. Click Continue – if the Continue button is gray, then a required field is not completed Click to as a completed Click to ase not completed Create a User ID and password, click the ? to see requirements Click the ? to see requirements Create a User ID and password, click the ? to see requirements Click the ? to see requirements Select the box to accept the terms and condition Select the box to accept the terms and condition                                                                                                    |         |
| Werfy into on the contact into page Do Not add any email addresses to this page as it will send an activation email. Werfy into on the contact into page Do Not add any email addresses to this page as it will send an activation email. Werfy into on the contact into page Do Not add any email addresses to this page as it will send an activation email. Click Continue – if the Continue button is gray, then a required field is not completed Click Continue – if the Continue button is gray, then a required field is not completed Create a User ID and password, click the ? to see requirements Click the ? to see requirements Select the box to accept the terms and conditioned to the conditioned to the selected to the selected to the                                                                                                    |         |
| Do Not add any email addresses to this page as it will send an activation email it all addresses listed. You can add phone numbers and emails after you have registered or by contacting me.          Do Not add any email addresses listed. You can add phone numbers and emails after you have registered or by contacting me.         Click Continue - if the Continue button is gray, then a required field is not completed         Do Not NEW Profile         Do Not add any email addresses listed. You can add phone numbers and emails after you have registered or by contacting me.         Click Continue - if the Continue button is gray, then a required field is not completed         Not NEW Profile         Do not set up to use the set of the set of the                                                                                                    |         |
| Page as it will send an activation email it all addresses listed. You can add phone numbers and emails after you have registered or by contacting me. Choose yes or no Choose yes or no Choose yes or no Choose yes or no Click Continue – if the Continue button is gray, then a required field is not completed Click rompleted Create a User ID and password, click the ? to see requirements Create a User ID and password, click the ? to see requirements Select the box to accept the terms and condition Select the box to accept the terms and condition                                                                                                    | IS      |
| Ferend I all addresses listed. You can add phone numbers and emails after you have registered or by contacting me. all addresses listed. You can add phone numbers and emails after you have registered or by contacting me. Click Continue – if the Continue button is gray, then a required field is not completed Very Hore Control Very Internet Control Very Internet Control V                                                                                                    | Il to   |
| The set up to get up to get up to the set up to the set                                                                                                    | ie      |
| Reasest with the log is don't all of don't with with y bedout the provide status the provide status the p                                                                                                    |         |
| So the first which are during the first which are not all which where you can be exceed. So the first which are during the first which you can be exceed. So the first which are during the first which you can be exceed. So the first which are during the first which you can be exceed. So the first which are during the first which you can be exceed. So the first which are during the first which you can be exceed. So the first which are during the first which you can be exceed. So the first which you can be exceed. So the first which you can be                                                                                                    |         |
| Choose yes or no Choose yes or no Cho                                                                                                    |         |
| contact thermalient Act statistication at what if your where your can be stated.   Contact thermalient Act statistication at what if your where your can be stated. Click Continue - if the Continue button is gray, then a required field is not completed Contact thermalient Act statistication at which your can be stated. Click Continue - if the Continue button is gray, then a required field is not completed Click Continue - if the Continue button is gray, then a required field is not completed Contact thermalient Act stated at which your can be stated at which your can be stated at which you can be stated at which you can be                                                                                                    |         |
| Set of the continue - if the Continue button is gray, then a required field is not completed Set of the content of the continue button is gray, then a required field is not completed Set of the content of the continue button is gray, then a required field is not completed Set of the content of the content of the continue button is gray, then a required field is not completed Set of the content of the conten                                                                                                    |         |
| Rest   Image: Control being on the rest of the second in the second in                                                                                                    |         |
| Click Continue – if the Continue<br>button is gray, then a required<br>field is not completed<br>Click Continue – if the Continue<br>button is gray, then a required<br>field is not completed<br>Current Passe<br>Current Passe<br>Current |         |
| With Modie       Image: State and agree to the Employee Access         Image: State and agree to the Employee Access       Image: State and agree to the Employee Access                                                                                                    |         |
| SUCRE MADE   Field is not completed   Field is not completed Field is not completed Field is not completed Fie                                                                                                    |         |
| SCURE MACE SCURE MACE Secure Access Introduction for your account with Speedway Motorsports Desword (case sensitive)* Accept Terms and special characters. Confirm password (case sensitive)* Accept Terms and Special Conditions Select the box to accept the terms and conditions Select the box to accept the terms and conditions                                                                                                    |         |
| SCURE PAGE         SECURE PAGE         Contraction         Contraction         Create a User ID and password,         Click the ? to see requirements    Password (case sensitive)*          Password (case sensitive)*         Password (case sensitive)*         Password (case sensitive)*         Contraction         Contraction                                                                                                    |         |
| Enter Code Centact linfo   Create Account One more step, Jami! Let's set up the login information for your account with Speedway Motorsports User ID * • Password (case sensitive) * Password (case sensitive) * Password (case sensitive) * Confirm password (case sensitive) * Accept Terms and Conditions Select the box to accept the terms and conditions                                                                                                    |         |
| One more step, Jami!   Let's set up the login information for your account with Speedway Motorsports   User ID**   Password (case sensitive)*   Password must be 8- 64 characters long and contain letters, numbers, and special characters.   Confirm password (case sensitive)*   Accept Terms and Conditions   Select the box to accept the terms and condition                                                                                                    |         |
| Let's set up the login information for your account with Speedway<br>Motorsports<br>User ID * 0<br>Password (case sensitive) *<br>Password must be 8 - 64 characters long and contain<br>letters, numbers, and special characters.<br>Confirm password (case sensitive) *<br>Accept Terms and Conditions                                                                                                    |         |
| Motorsports         User ID * •         Password (case sensitive) *         Password must be 8 - 64 characters long and contain letters, numbers, and special characters.         Confirm password (case sensitive) *         Accept Terms and Conditions         Accept Terms and Conditions                                                                                                    |         |
| Password (case sensitive) * Password must be 8 - 64 characters long and contain letters, numbers, and special characters. Confirm password (case sensitive) * Confirm password (case sensitive) * Confirm password                                                                                                    |         |
| Password (case sensitive) * Password must be 8 - 64 characters long and contain letters, numbers, and special characters. Confirm password (case sensitive) * Accept Terms and Conditions Chave read and agree to the Employee Access Terms and                                                                                                    |         |
| Password (case sensitive) Password must be 8 - 64 characters long and contain letters, numbers, and special characters. Confirm password (case sensitive) *  Accept Terms and Condition Accept Terms and Conditions Thave read and agree to the Employee Access Terms and                                                                                                    |         |
| Password must be 8 - 64 characters long and contain<br>letters, numbers, and special characters.<br>Confirm password (case sensitive) *<br>Accept Terms and Conditions<br>There read and agree to the Employee Access Terms and                                                                                                    |         |
| Password must be 8 - 64 characters long and contain<br>letters, numbers, and special characters.<br>Confirm password (case sensitive) *<br>Accept Terms and Conditions<br>Accept Terms and Conditions                                                                                                    |         |
| Confirm password (case sensitive) *  Accept Terms and Conditions  Accept Terms and Conditions  There and an area to the Employee Access Terms and                                                                                                    |         |
| Accept Terms and Conditions                                                                                                    |         |
| Accept Terms and Conditions                                                                                                    | litions |
| Accept Terms and Conditions                                                                                                    |         |
| The have read and agree to the Employee Access Terms and                                                                                                    |         |
| Conditions.                                                                                                    |         |
|                                                                                                    |         |
| ✓ CREATE YOUR ACCOUNT                                                                                                    |         |
|                                                                                                    |         |

| nter Code                                                                | Identity Info                                                                                                    | Contact Info                                                                  | Create Account           |             |             |              |    |
|--------------------------------------------------------------------------|----------------------------------------------------------------------------------------------------|-------------------------------------------------------------------------------|--------------------------|-------------|-------------|--------------|----|
| Sele                                                                     | ct security que                                                                                                    | stions and ansv                                                               | vers                     |             |             |              |    |
| o protect your<br>ide<br>Question 1*                                     | account, the information of the information of the | on you enter will be use<br>user ID and/or passwor                            | d to verify your<br>rd.  |             |             |              |    |
| Please Se                                                                | elect                                                                                                    |                                                                               | × ×                      |             |             |              |    |
| Answer 1                                                                 |                                                                                                    |                                                                               |                          | Complete    | the Securit | ty Questions | 21 |
| Question 2                                                               |                                                                                                    |                                                                               |                          | click Conti | inue        | ly Questions | aı |
| Please Se                                                                | elect                                                                                                    | •                                                                             | ~                        |             |             |              |    |
| Answer 2                                                                 | ?                                                                                                    |                                                                               |                          | /           |             |              |    |
| Question 3                                                               |                                                                                                    |                                                                               |                          |             |             |              |    |
| Please Se                                                                | elect                                                                                                    |                                                                               | ~ /                      |             |             |              |    |
| Answer 3                                                                 | 3                                                                                                    |                                                                               |                          |             |             |              |    |
|                                                                          | <b>↓</b> cc                                                                                                    | NTINUE                                                                        |                          |             |             |              |    |
| SECURE PAGE                                                              | ✓ co                                                                                                    | NTINUE                                                                        |                          |             |             |              |    |
| SECURE PAGE                                                              | ✓ co count created                                                                                                    | Please sign in                                                                |                          |             |             |              |    |
| SECURE PAGE                                                              | Count created                                                                                                    | Please sign in                                                                | account                  |             |             |              |    |
| SECURE PAGE                                                              | COUNT CREATED                                                                                                    | Please sign in                                                                | •<br>account             |             |             |              |    |
| SECURE PAGE<br>ACC<br>Now sign into<br>Activate your en<br>sent to you:  | Count created<br>User ID<br>D ADP Workforce Now to<br>SiGN IN<br>mail address within 24 ho                                                                                                    | Please sign in<br>access and manage your<br>Now<br>urs by responding to the n | •<br>account.<br>nessage |             |             |              |    |
| SECURE PAGE<br>ACC<br>Now sign into<br>Activate your en<br>sent to you:  | Count created<br>User ID<br>D ADP Workforce Now to<br>Sion IN<br>mail address within 24 ho                                                                                                    | Please sign in<br>access and manage your                                      | •<br>account.<br>nessage |             |             |              |    |
| SECURE PAGE ACC Now sign into Activate your en sent to you: Stay connect | COUNT CREATED                                                                                                    | Please sign in<br>eaccess and manage your                                     | •<br>account.<br>nessage |             |             |              |    |

## CONGRATULATIONS!

You are now registered for ADP Workforce Now. You can access your pay and job information, personal information, pay stubs, and W2's.